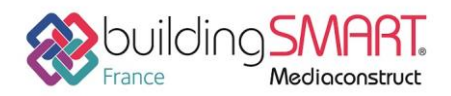

Fiche d'échanges openBIM depuis le logiciel SCIA Engineer vers le logiciel Tekla Structures

| SCIAENGINEER              | <b>Tekla</b> ®    |
|---------------------------|-------------------|
| Logiciel A: SCIA Engineer | Structures        |
| Version : 17              | Version : 2018    |
|                           | Editeur : Trimble |

# Index

| Prérequis                                    | 2 |
|----------------------------------------------|---|
| Export IFC depuis le logiciel SCIA Engineer  | 2 |
| Import IFC dans le logiciel Tekla Structures | 3 |
| Insertion en modèle de référence             | 3 |
| Convertisseur IFC en objets                  | 4 |
| Autres ressources mises à disposition        | 5 |

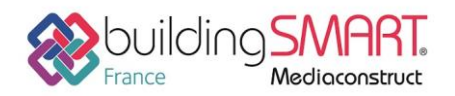

**Fiche d'échanges openBIM** depuis le logiciel **SCIA Engineer** vers le logiciel **Tekla Structures** 

## **Prérequis**

Avoir des licences valides de SCIA Engineer et de Tekla Structures

## **Export IFC depuis le logiciel SCIA Engineer**

Lors de la construction du modèle de calcul, n'oubliez pas que vous pouvez le partager avec un ingénieur structure qui détaillera la structure en vue de sa fabrication.

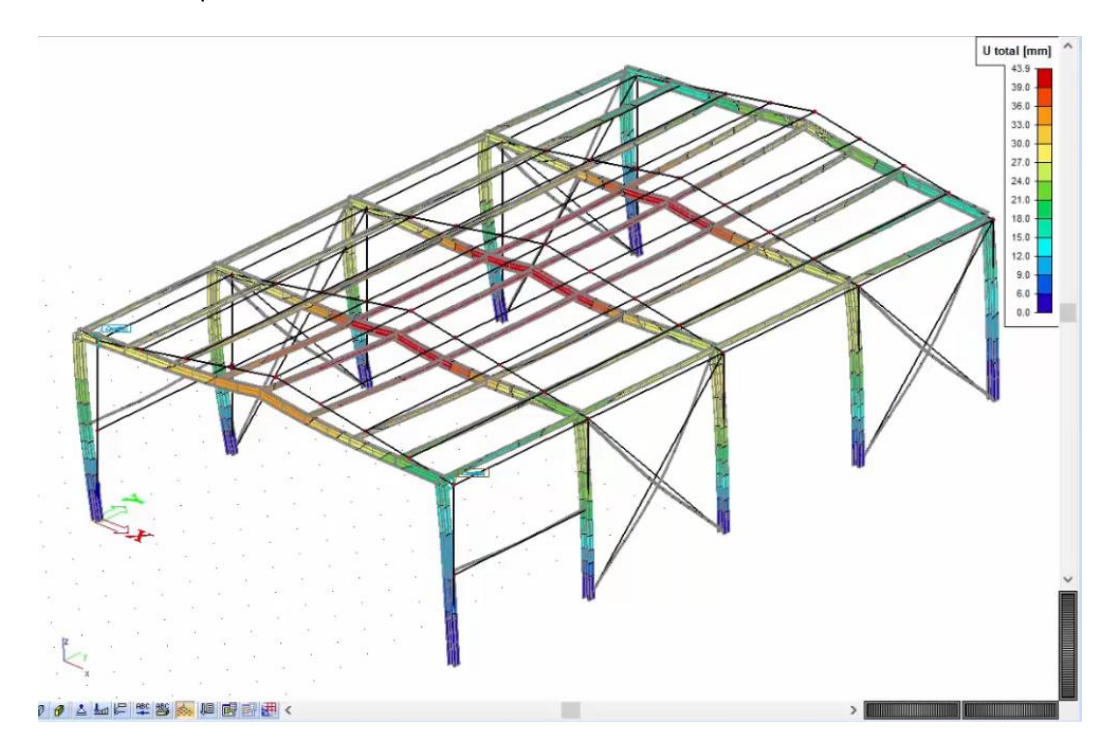

Vue > Régler les paramètres d'affichage > Générer le modèle de structure

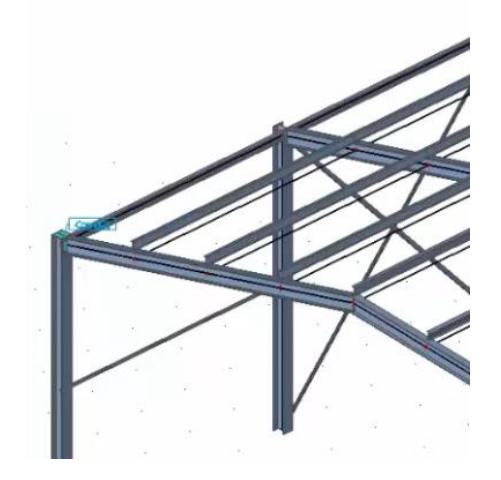

Sélectionnez ensuite la structure dans le bandeau Principal

#### Fichier > Exporter > IFC 2x3

Utilisez les options d'export suivantes :

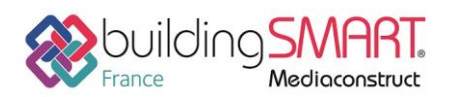

# Fiche d'échanges openBIM

depuis le logiciel SCIA Engineer vers le logiciel Tekla Structures

| Définition de vue:                                                                                                    | Unités:                                                                                                    |                                                                              |
|----------------------------------------------------------------------------------------------------|----------------------------------------------------------------------------------------------------|------------------------------------------------------------------------------|
| Coordination View 🗸                                                                                                    | mm ~                                                                                                    |                                                                              |
| Entités exportées<br>Eléments 1D<br>Surfaces<br>Volumes généraux<br>Assemblages acier<br>Raidisseurs<br>Ferraillage 1D<br>Ferraillage 2D | Eléments 1D<br>SweptSolid<br>SweptSolid, sans profils paramétriques<br>Brep<br>Représenation de forme des éléments à<br>profil arbitraire et à jarret:<br>Utiliser représentation 'SectionedSpine' | Ferraillage 1D<br>SweptSolid<br>Brep<br>Ferraillage 2D<br>SweptSolid<br>Brep |
| Précontrainte Blocs de fondation Attributs Grilles 3D                                                                                    | Surfaces<br>SweptSolid<br>Brep                                                                                                    | Précontrainte<br>SweptSolid<br>Brep                                          |

Donnez un nom puis cliquez sur Ok. Un rapport d'exportation est créé.

## Import IFC dans le logiciel Tekla Structures

#### Insertion en modèle de référence

L'ingénieur reçoit le modèle du calculateur et l'insère comme modèle de référence dans un projet Tekla Structures (à partir du panneau latéral Modèle de référence).

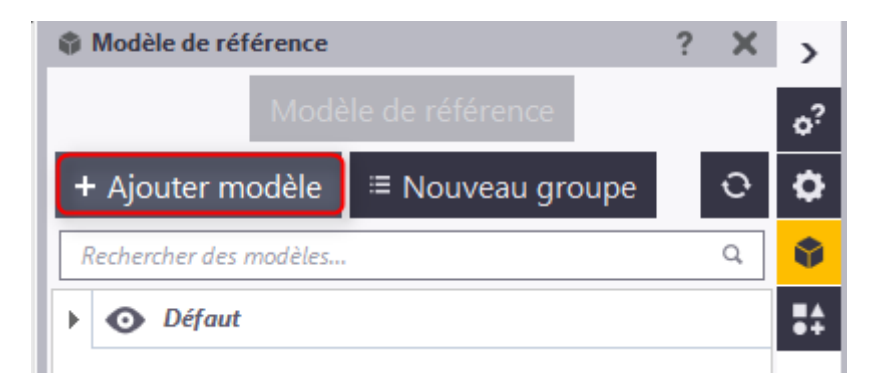

Il peut choisir d'afficher le contenu complet du modèle ou seulement certains éléments.

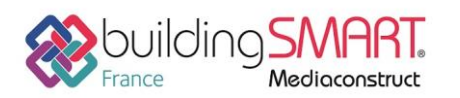

Fiche d'échanges openBIM

depuis le logiciel SCIA Engineer vers le logiciel Tekla Structures

| 🐖 Ajouter modèl    | e                      |                                 |
|--------------------|------------------------|---------------------------------|
|                    | standard               | <ul> <li>Enregistrer</li> </ul> |
| Fichiers           | HALL                   | Parcourir                       |
| Grouper            | Défaut                 | -                               |
| Emplacement<br>par | Origine du modèle      | ✓ Modifier                      |
| Décalage           | X 0.00 Y 0.00 Z 0.00   | Choisir                         |
| Mettre à l'échel   | 1: 1.000 Rotation 0.00 | Choisir                         |
| ▶ Plus             |                        |                                 |
| Ajouter modèl      | e                      | Annuler                         |

### Convertisseur IFC en objets

Afin de pouvoir réaliser l'exécution et tous les détails d'attaches, vous devez convertir les objets IFC en objets natifs Tekla Structures.

A partir du panneau latéral, sélectionnez le modèle et cliquez sur Mo, appliquez les modifications et fermez.

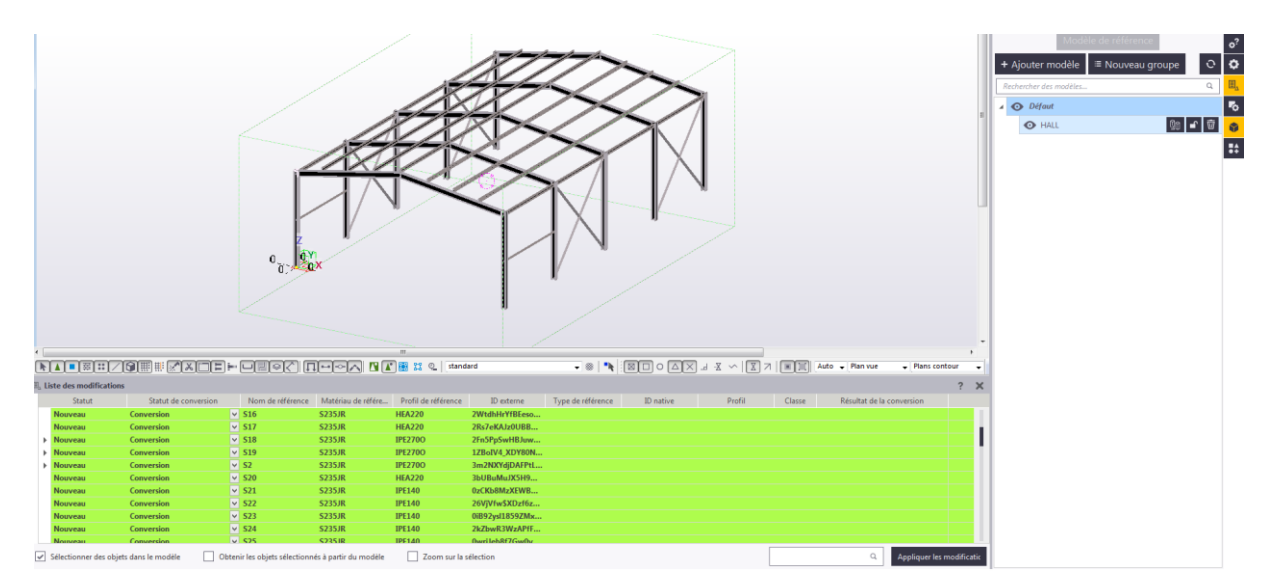

Une fois les éléments convertis, démarrez le travail d'exécution.

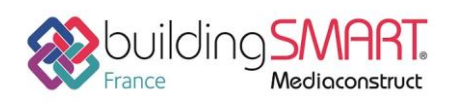

Fiche d'échanges openBIM

depuis le logiciel SCIA Engineer vers le logiciel Tekla Structures

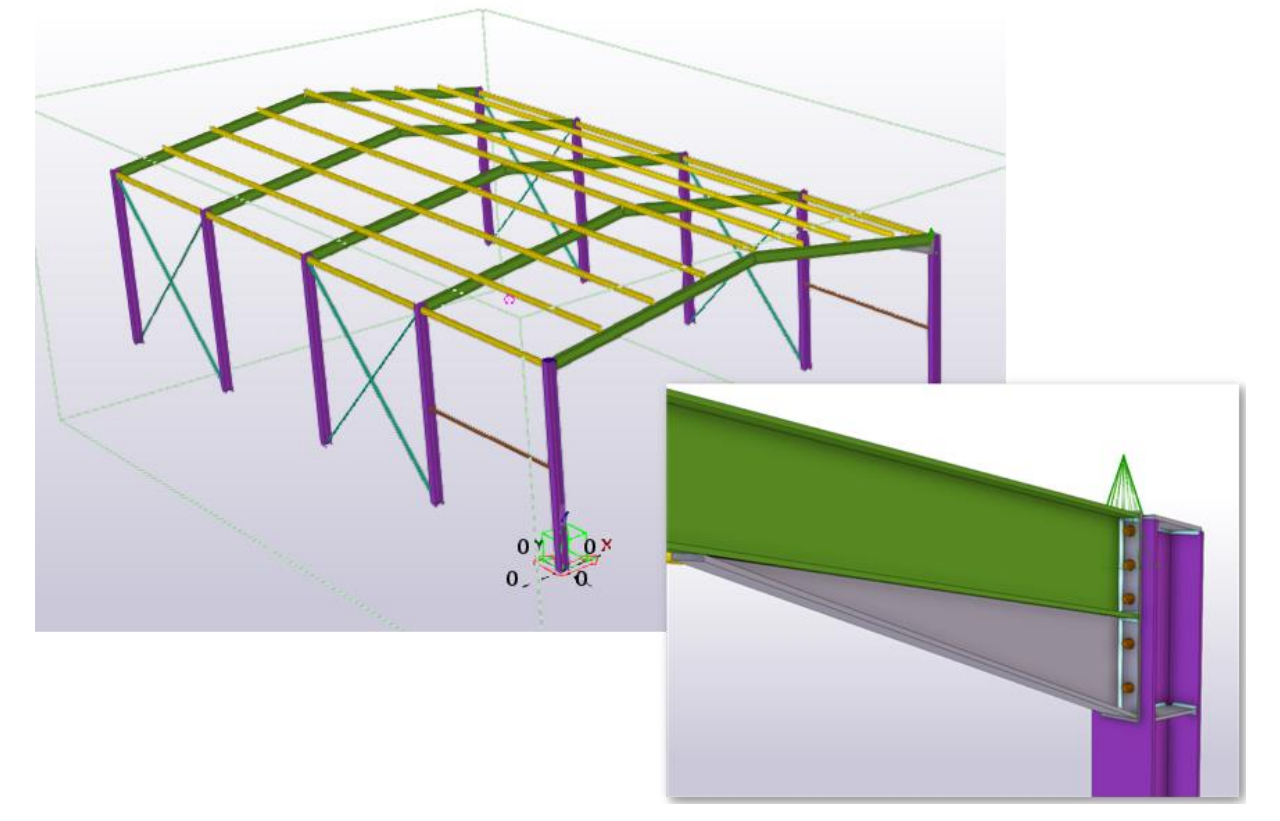

# Autres ressources mises à disposition

Lien url vers l'aide de SCIA Engineer <u>https://help.scia.net/17.0/fr/her/importexport/ifc\_manual.htm</u> Lien url vers l'aide de Tekla Structures <u>https://teklastructures.support.tekla.com/fr/2018/fr/int\_ifc\_import</u> Lien url vers une vidéo <u>http://youtu.be/9gJVZE0DvJk</u>